# <u>Windows98/Windows98 Second Edition 対応USB-LAN ドライバについて</u>

## はじめに

この説明書は Windows98 および Windows98 Second Edition に対応した AtermIR450 シリーズ USB-LAN ドライバ について記述しております。

この USB-LAN ドライバについては、現在のところ、製品に添付の取扱説明書(導入および活用マニュアル第4版)には、説明がありません。取扱説明書では Windows98 および Windows95 に対応した USB-LAN ドライバについ て説明しております。Windows98 および Windows95 に対応した USB-LAN ドライバはらくらくウィザードを使用して 簡単にインストールすることができますので、お使いのパソコンが Windows98 および Windows95 であれば、取扱 説明書の手順にしたがってインストールをおこなってください。

ここでは、お使いのパソコンがWindows98 Second Edition またはWindows98 で、Windows98/Windows95 用 USB-LAN ドライバをインストールしても正常に動作しない方を対象に、Windows98/Windows98 Second Edition に対応 した USB-LAN ドライバのインストールおよびアンインストールの仕方をご説明いたします。

すでに、Windows98 および Windows95 に対応した AtermIR450 シリーズ USB-LAN ドライバをご使用になって正常 に動作している場合はこのドライバをご使用になる必要ありません。

この USB-LAN ドライバは、Windows95 では動作いたしません。 Windows98 および Windows98 Second Edition にのみ対応できるように設計されております。

この USB-LAN ドライバは、現在のところ、らくらくウィザードなどのユーティリティを使用してインストール することができません。インストールされる方は、この説明書でご紹介する手順にしたがって手動でインストー ルしてください。

# <u>目次</u>

- 1. Windows98/Windows95 用 USB-LAN ドライバとの違い
- 2.インストール手順
  - インストール前準備
  - USB-LAN ドライバ (AtermIR USB LAN Adapter )のインストール
- 3.動作確認手順

パソコンのネットワークプロトコル(TCP/IP)の設定

パソコンと Aterm との通信を確認する

4.アンインストール手順 AtermIR USB LAN Adapter の削除 USB-LAN ドライバファイルの削除

#### ご注意

本説明書では、詳細に関しては、製品に添付の取扱説明書(導入および活用マニュアル4版)を参照してお ります。導入および活用マニュアル4版は、添付の CD-ROM (AtermIR450 シリーズ ユーティリティ集 Ver.2.5) 内にもPDFファイルとして納めております。(AtermStation からダウンロードして入手することもできます。) また、ユーティリティやファームウェアなども最新版にバージョンアップした後、実際の作業をすすめてください。 1 .Windows98/Windows95 用USB-LAN ドライバとの違い

Windows98およびWindows95用 USB-LANドライバとの主な違いを以下の表1に示します。Windows98 Second Edition に対応した USB-LAN ドライバでは、USB コントローラとネットワークアダプタを一体化させることにより、Windows の終了時などにドライバのアンロードのタイミングにずれが生じにくくなっています。

| Windows98/Windows95 用                                                                                                    | Windows98/Windows98 Second Edition用                                         |  |  |  |
|----------------------------------------------------------------------------------------------------|-----------------------------------------------------------------------------|--|--|--|
| ドライバファイル:<br>(CD-ROM ドライブ:¥Usb¥Win95/98)<br>• irndis.inf<br>• irndis.sys<br>• irusb.inf<br>• irusb.sys<br>• irusblay.inf | ドライバファイル:<br>(CD-ROM ドライブ:¥Usb¥Win98¥new)<br>・ir450usb.inf<br>・ir450usb.sys |  |  |  |
| ネットワークアダプタ:<br>・ Aterm USB I AN Driver                                                                                   | ネットワークアダプタ:<br>・AtermIP USB LAN Adapter                                     |  |  |  |
| A LETIN USD LAN DITVET                                                                                                   | · ALEHIITA UOD LAN AUAPTEI                                                  |  |  |  |
| USB コントローラ:                                                                                                    | USB コントローラ:<br>表示されません                                                      |  |  |  |
| NEC INCOD DITVET DEVICE. NEC_ATERM_IN                                                                                    | 12小で11など70                                                                  |  |  |  |

表1 対応OSの違いによるUSB-LAN ドライバの差分

# 2.インストール手順

## インストール前準備

### 1.パソコンの確認

お使いのパソコンが以下の条件に合うことを確認してください。

- ・ USB ポートを備えたパソコンであること
- ・Windows98またはWindows98 Second Editionであること
- <u>2.USB-LAN ドライバの有無の確認</u>

お使いのパソコンですでにWindows98/Windows95 用 USB-LAN ドライバを使用していないか確認してください。 使用している場合は削除する必要がありますので、導入マニュアル4版「4-4-5 USB ポートのさまざまな使い 方 ユーティリティによる USB ドライバのアンインストール方法...」158ページの手順にしたがって、確認 およびアンインストールをおこなってください。

#### <u>3.LAN ボードまたはLAN カードの有無の確認</u>

Windows98 または Windows98 Second Edition で USB 接続を使用する場合、AtermIR USB LAN Adapter は、他の LAN ボードまたは LAN カード等との同時使用はできません。AtermIR USB LAN Adapter を使用する際は、他の LAN ボードまたは LAN カードを使用しない設定に変更する必要があります。設定を変更する手順は、次のとおりです。

タスクバーのスタート [設定] [コントロールパネル]の順に選択します。

[システム]をダブルクリックします。

[デバイスマネージャ]タグ内の[ネットワークアダプタ]をクリックし、他の LAN ボードまたは LAN カードを選択します。

[プロパティ]をクリックします。

[情報]タグ内の[このハードウェアプロファイルで使用不可にする]にチェックをつけます。

| NEC PK-UG-X006(PCI) or compatible Fast Ethernet Adapter? 🗙 |
|------------------------------------------------------------|
| 全般 ドライバーリソース                                               |
| NEC PK-UG-X006(PCI) or compatible Fast Ethernet Adapter    |
| デバイスの種類: ネットワーク アダプタ<br>製造元: NEC                           |
| ハードウェアのバージョン: 005<br>デバイスの状態                               |
| このデバイスは正常に動作しています。                                         |
|                                                            |
|                                                            |
|                                                            |
| テバイスの使用                                                    |
| ▶ すべてのハードウェア ブロファイルで使用する(E)                                |
|                                                            |
| OK キャンセル                                                   |

K をクリックし、[システムのプロパティ]画面で更新または閉じるをクリックします。

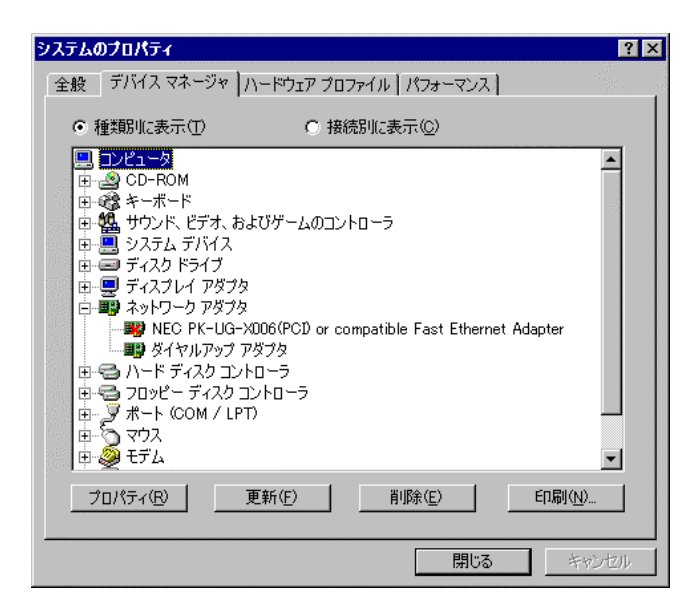

以上で完了です。

#### <u>4.USB-LAN ドライバファイルの用意</u>

インストールする USB-LAN ドライバファイルを用意します。添付 CD-ROM (AtermIR450 シリーズ ユーティリ ティ集 Ver.2.5) に納められていますので、あらかじめ CD-ROMをパソコンの CD-ROM ドライブにセットしておい てください。(メニュー画面が自動的に起動した場合は終了ボタンをクリックしてください。) AtermStation などからダウンロードされた方はハードディスク内の任意のフォルダに USB-LAN ドライバファイルがあることを 確認してください。

#### <u>5.AtermIR450の準備</u>

AtermIR450の電源は入れておいてください。ここでは、AtermIR450は初期状態(本体 IP アドレス:192.168.0.1、 DHCP サーバ機能:使用する)であると仮定して、以下よりインストール手順の説明をいたします。 USB-LAN ドライバ (AtermIR USB LAN Adapter ) のインストール

1. USB ケーブルの接続

AtermIR450 の USB ポートとパソコンの USB ポートを添付の USB ケーブルで接続します。(USB ハブを介して 接続すると正しく認識されない場合がありますので、できるだけ直接パソコンと接続してください。) [新しいハードウェアの追加ウィザード]が自動的に起動されます。次へをクリックします。

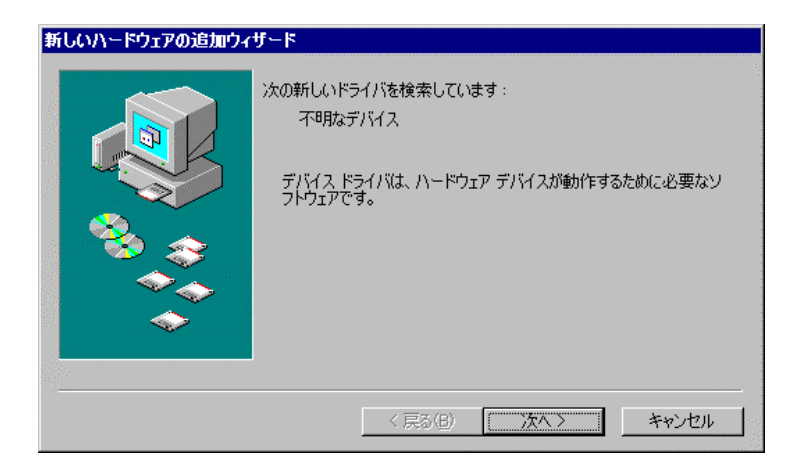

### ご注意

[新しいハードウェアの追加ウィザード]が起動されず、不明なデバイスとして認識される場合があります。 このような場合、[デバイスマネージャ]でUSB コントローラに表示された不明なデバイスを削除してください。 その後 USB ケーブルを抜いて Aterm IR450 の電源を OFF/ON してください。Windows も一旦再起動して、再度イン ストール手順にしたがってインストールをおこなってください。

| システムのプロパティ                                                                                                    | ? × |
|----------------------------------------------------------------------------------------------------|-----|
| 全般 デバイス マネージャ ハードウェア プロファイル   パフォーマンス                                                                                                    |     |
| <ul> <li>● 種類別に表示(①)</li> <li>○ 接続別に表示(②)</li> </ul>                                                                                                    |     |
| <ul> <li>● ディスク ドライブ</li> <li>● ディスプレイ アダプタ</li> <li>● ディスプレイ アダプタ</li> <li>● ジャトワーク アダプタ</li> <li>● ジャトワーク アダプタ</li> <li>● ジャトワーク アダプタ</li> <li>● ジャード ディスク コントローラ</li> <li>● ジョントローラ</li> <li>● ジョント (COM / LPT)</li> <li>● ジョンス</li> <li>● マウス</li> <li>● モニタ</li> <li>● モニタ</li> <li>● モニタ</li> <li>● ローモニタ</li> <li>● ローモニタ</li> <li>● ローモニタ</li> <li>● ローモニタ</li> <li>● ローモニタ</li> <li>● ローモニタ</li> <li>● ローモニタ</li> <li>● ロービス マウス</li> <li>● ローモニタ</li> <li>● ローモニタ</li> <li>● ロー</li></ul> |     |
| プロパティ(R) 更新(E) 削除(E) 印刷(N)                                                                                                    |     |
| -<br>                                                                                                    | 274 |

# <u>2.ドライバのインストール</u>

ドライバファイルの検索方法の選択画面が表示されるので、「使用中のデバイスに最適なドライバを 検索する(推奨)」を選択します。次へをクリックします。

検索場所の指定画面が表示されます。「CD-ROM ドライブ:¥Usb¥Win98¥new」ディレクトリを指定します。(AtermStationからファイルをダウンロードされた方は、ファイルの格納元フォルダを指定します。)次へをクリックします。

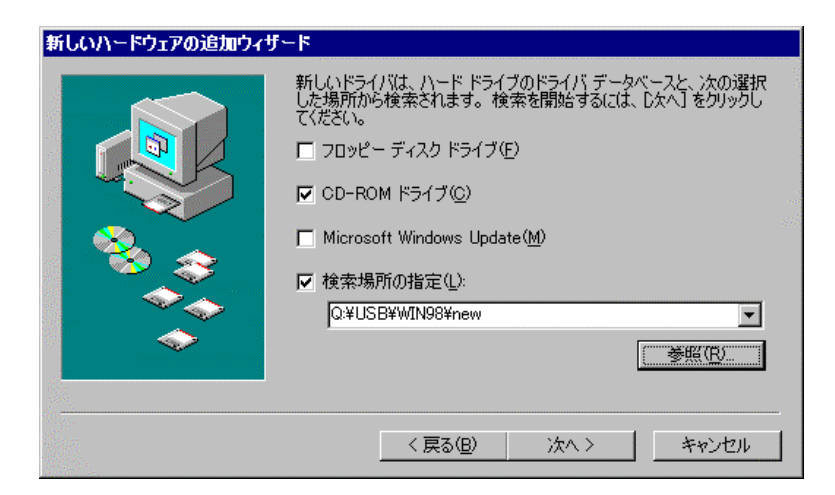

検索する USB-LAN ドライバの名称が表示されます。「AtermIR USB LAN Adapter」であることを確認して次へをクリックします。検索が開始されます。

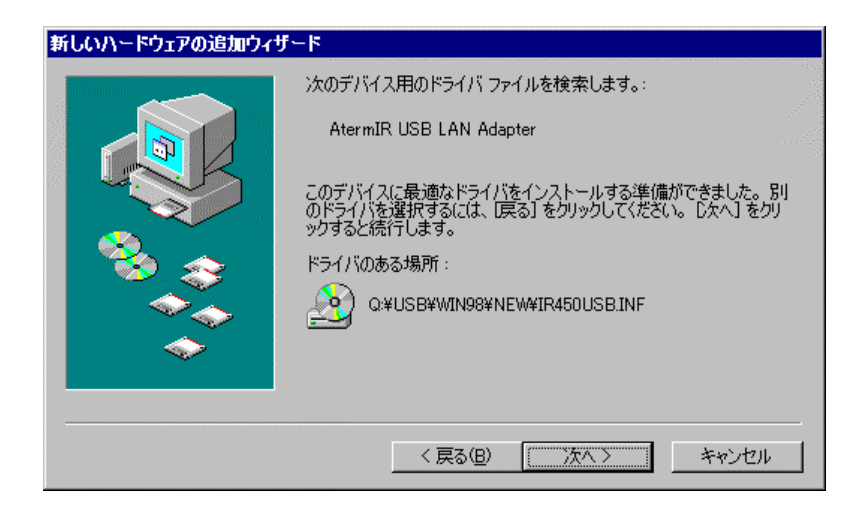

検索中、以下のようなメッセージが表示される場合があります。この場合、CKをクリックして再度、ファイルのコピー元(CD-ROMドライブ:¥Usb¥Win98¥new)を指定してCKをクリックします。

| 挿入                                                                       |                                                                                                    |
|--------------------------------------------------------------------------|----------------------------------------------------------------------------------------------------|
| 'NEC IR450 LANTA USB Driver disk' ラベルの付いたディスク                            | を挿入して [OK] をクリックしてください。                                                                                                    |
|                                                                          |                                                                                                    |
|                                                                          |                                                                                                    |
| ファイルのコピー                                                                 | X                                                                                                    |
| LEC IR450 LANTA USB Driver disk 上の<br>ファイル ir450usb.sys が見つかりませ<br>んでした。 | OK                                                                                                    |
| NEC IR450 LANTA USB Driver disk を選<br>択したドライブに入れて、[OK] をクリ<br>ックしてください。  |                                                                                                    |
| ファイルのコピー元( <u>0</u> ):                                                   | <u>詳細(D)</u>                                                                                                    |
|                                                                          |                                                                                                    |
|                                                                          | *NEC IR450 LANTA USB Driver disk' ラベルの付いたディスク<br>のK<br>のK<br>のK<br>でKC IR450 LANTA USB Driver disk 上の<br>ファイル ir450usb.sys が見つかりませ んでした。<br>NEC IR450 LANTA USB Driver disk 差遅<br>択したドライブに入れて、[DK] をクリ<br>ックしてくたさい。<br>ファイルのコピー元( <u>C</u> ):<br><u>DYVISBY/TINBSY/new</u><br>▼ |

ドライバファイルのコピーが完了すると、「新しいハードウェアデバイスに必要なソフトウェアがインストールされました」と表示されます。完了をクリックしてください。

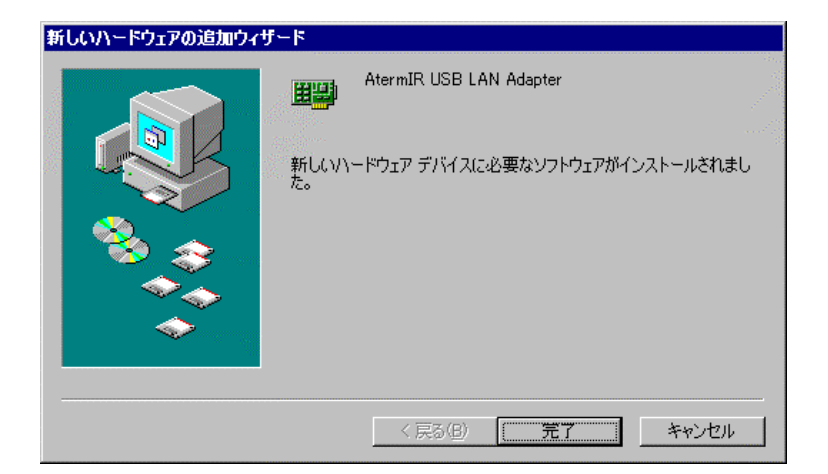

「新しいハードウェアの設定を完了するには、コンピュータを再起動してください。」とシステム設定の変更メッセージが表示されます。 し、し、をクリックして Windows を再起動してください。以上でインストールは完了です。再起動後、正しくインストールされていれば、以下のように表示されます。引き続き動作確認を行ってください。

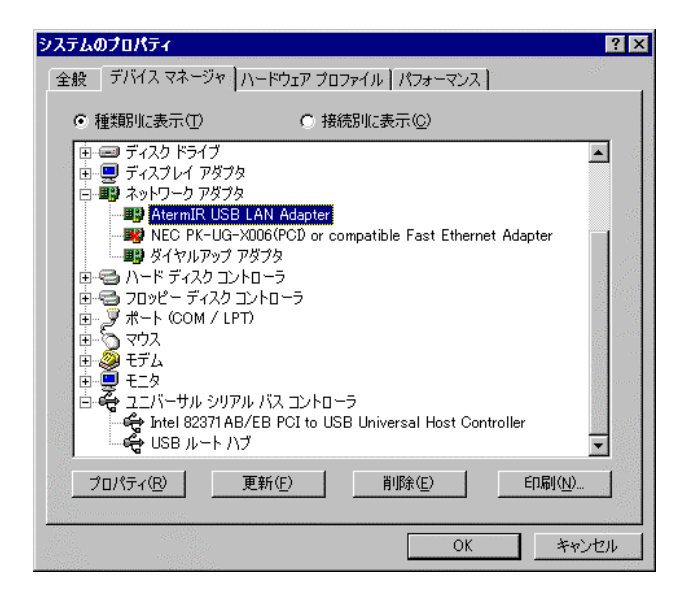

#### 3. 動作確認手順

パソコンのネットワークプロトコル(TCP/IP)の設定

パソコンの TCP/IP の設定を行います。導入マニュアル4版「4-4-3 ルータ機能でインターネットへ接続す るための設定 パソコンのネットワークプロトコル(TCP/IP)の設定...」118ページに設定手順を説明し ております。ご参照ください。

#### パソコンとAterm との通信を確認する

導入マニュアル4版「4-4-3 ルータ機能でインターネットへ接続するための設定 パソコンと Aterm との 通信を確認する...」121ページにその手順を説明しておりますのでご参照ください。USB-LAN ドライバが正 常に動作していれば、[IP設定]画面では以下のように表示されます。

確認後、WWWブラウザを起動して Aterm のルータ機能について設定をおこなってください。詳しくは活用マニュアル4版「2 WWWブラウザを利用した設定」49ページよりご覧ください。

ご注意

WWWブラウザの接続設定は必ず、「LANを使用してインターネットに接続」としてください。

| ₩IP 設定            |                 |         | _ 🗆 X          |
|-------------------|-----------------|---------|----------------|
| - Ethernet アダプタ情報 |                 |         |                |
|                   | USB LAN Adapter |         | -              |
| アダプタ アドレス         | 00-00-32-50-0   | DE-8F   | 6              |
| IP アドレス           | 192.168.0.1     | 0       |                |
| サブネット マスク         | 255.255.258     | 5.0     |                |
| デフォルト ゲートウェイ      | 192.168.0.      | 1       | ine.<br>Altern |
| OK                | 解放( <u>S</u> )  | 書き拶     | ≹え( <u>N</u> ) |
| すべて解放( <u>A</u> ) | すべて書き換え(W)      | (田) (田) | <u>(M)</u> >>  |

# 4.アンインストール手順

ここでは、AtermIR USB LAN Adapter のアンインストールの仕方を説明します。アンインストールをおこなう ときは必ず Aterm とパソコンを USB ケーブルで接続しておいてください。(USB ケーブルを抜くとデバイスマネ ージャ上で AtermIR USB LAN Adapter の表示が消えてしまうためです。)

AtermIR USB LAN Adapter の削除

[コントロールパネル] [システム] [デバイスマネージャ]タグ内のネットワークアダプタより、[AtermIR USB LAN Adapter]を選択し、削除をクリックしてください。

| システムのプロパティ                                           | ? ×      |
|------------------------------------------------------|----------|
| 全般 デバイス マネージャ ハードウェア プロファイル   パフォーマンス                |          |
| <ul> <li>● 種類別に表示(1)</li> <li>● 接続別に表示(2)</li> </ul> |          |
|                                                      |          |
| _ ブロパティ(R) 更新(E) 削除(E) 印刷                            | <u>N</u> |
| ОК                                                   | キャンセル    |

OK をクリックすると、以下のように再起動をうながすメッセージが表示されます。ここでは、まだ再起動 しません。 「111えをクリックしてください。

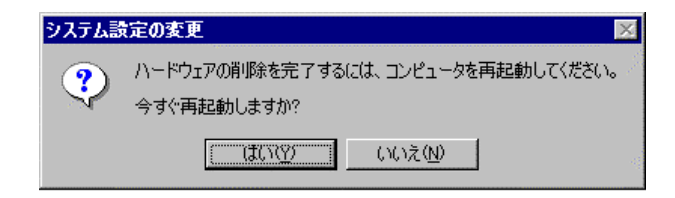

ここで、USB ケーブルを抜きます。

# USB-LAN ドライバファイルの削除

AtermIR USB LAN Adapter のドライバファイルを削除します。

# タスクバーのスタート [プログラム] [エクスプローラ]の順に選択し、次のファイルがあれば削除します。

- •¥Windows¥System¥lr450usb.sys
- ¥Windows¥Inf¥OTHER¥NECIR450USB.INF
- •¥Windows¥Inf¥Ir450usb.inf

Windows を再起動します。以上でアンインストールは完了です。

以上